让金山文字也识Excel中的表格 PDF转换可能丢失图片或格式 ,建议阅读原文

https://www.100test.com/kao\_ti2020/278/2021\_2022\_E8\_AE\_A9\_ E9 87 91 E5 B1 B1 E6 c97 278591.htm 办公室的老师要 把Excel电子表格的内容复制到"金山文字"的文件中,但复 制过去后却只剩下文字。毕竟"金山文字"和Excel不是出自 一家。我试了好几种方法也不行,如把Excel文件另存为Web 页再复制、先复制到Word文档中再复制等。这可怎么办呢? 我注意到,当把Excel电子表格的内容复制到"金山文字"中 ,发现表格中的数据排列得很整齐。于是,我想先在"金山 文字"的文件中对应着建好表格,然后再复制,看看行不行 ? 经尝试,确实可行。现以实例进行说明(以"学生成绩统 计表"为例):第一步:数清"学生成绩统计表"的行数和 列数(本例为15行6列,第一行为1列),然后在"金山文字 "中插入15行6列的表格,并把第一行合并单元格;第二步: 选中Excel中的"学生成绩统计表"的所需内容,单击"复制 "按钮。切换到"金山文字"中,把光标定位到表格的第一 行、第一列的单元格中,单击"粘贴"按钮,数据即填充到 了表格中。 100Test 下载频道开通, 各类考试题目直接下载。 详细请访问 www.100test.com